# E Series E340

E Series E340 má skvělý výkon i v noci, s 10 IR LED diodami zvládne pokrýt až 12 metrů při slabém osvětlení. Hlídá váš dům v rozlišení Super HD. Je také možné si záběr přiblížit a zjistit větší podrobnosti o tom, co vás zajímá, bez poškození obrazu.

## 1. Specifikace

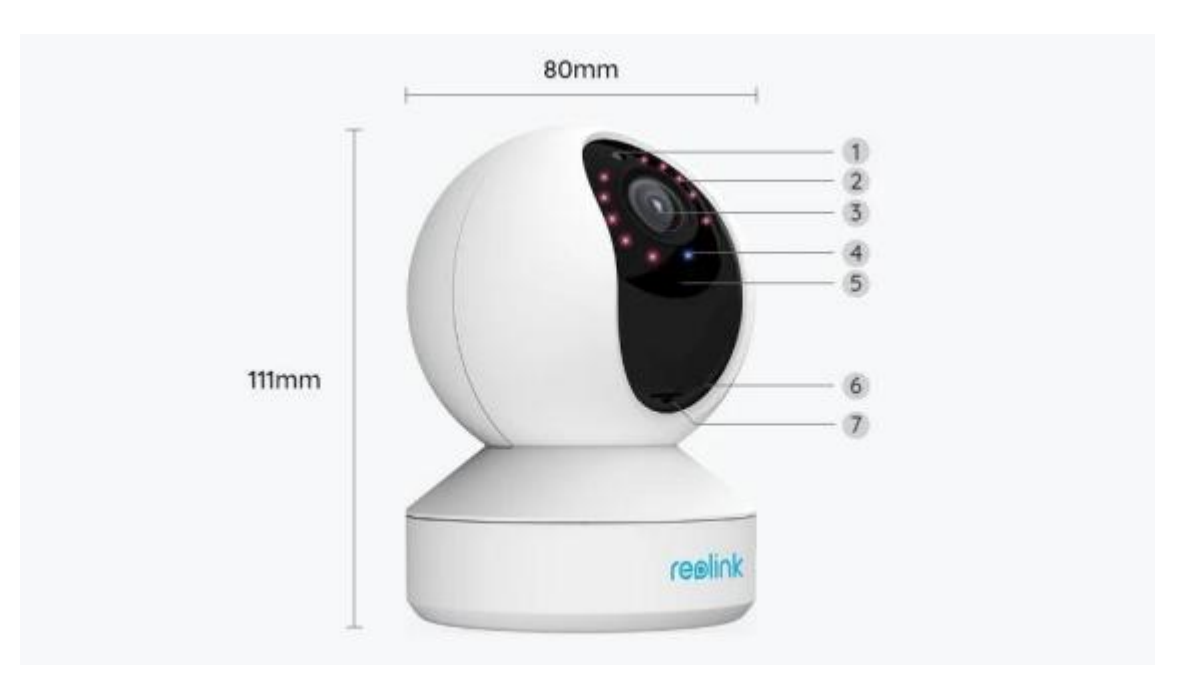

| 1 | Senzor denního světla   |
|---|-------------------------|
| 2 | 10 IR LED               |
| 3 | Objektiv                |
| 4 | Stavová kontrolka LED   |
| 5 | Vestavě ný mikrofon     |
| 6 | Tlačítko Reset          |
| 7 | Slot pro kartu Micro SD |

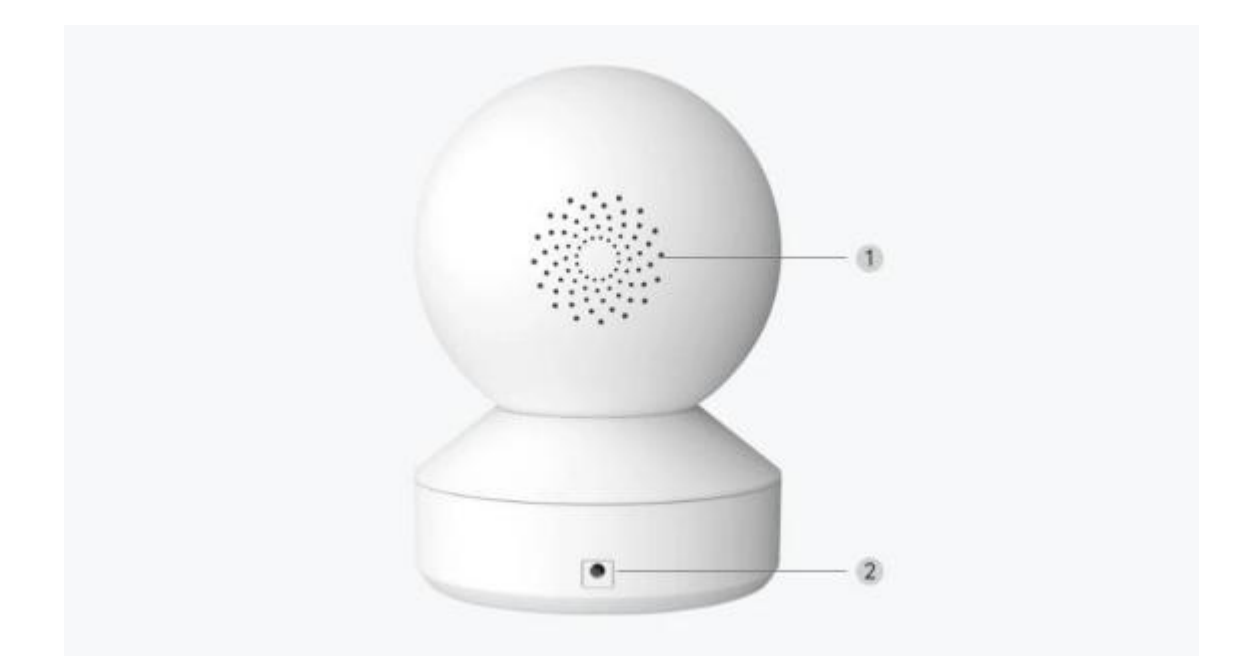

| 1 | Reprod uktor |
|---|--------------|
| 2 | Napájení     |

### Stavové světlo

| Stavová kontrolka | Stav kamery                                           |
|-------------------|-------------------------------------------------------|
| Jednolitá modrá   | Kamera se spouští/<br>WiFi připojení proběhlo úspěšně |
| Rliká modřo       | WiFi není nakonfigurován/                             |
|                   | Připojení WiFi se nezdařilo                           |

# 2. Montáž a instalace

### Nastavení kamery

Coje v balení

**Pozná mk a:** Obsah balení se m ůže lišit dle r ůzných verzí a platforem. N íže uvedené informace berte pouze pro referenci. Sk uteč ný obsah balení od povídá nej novějším informací m na prodejní strá nce produktu.

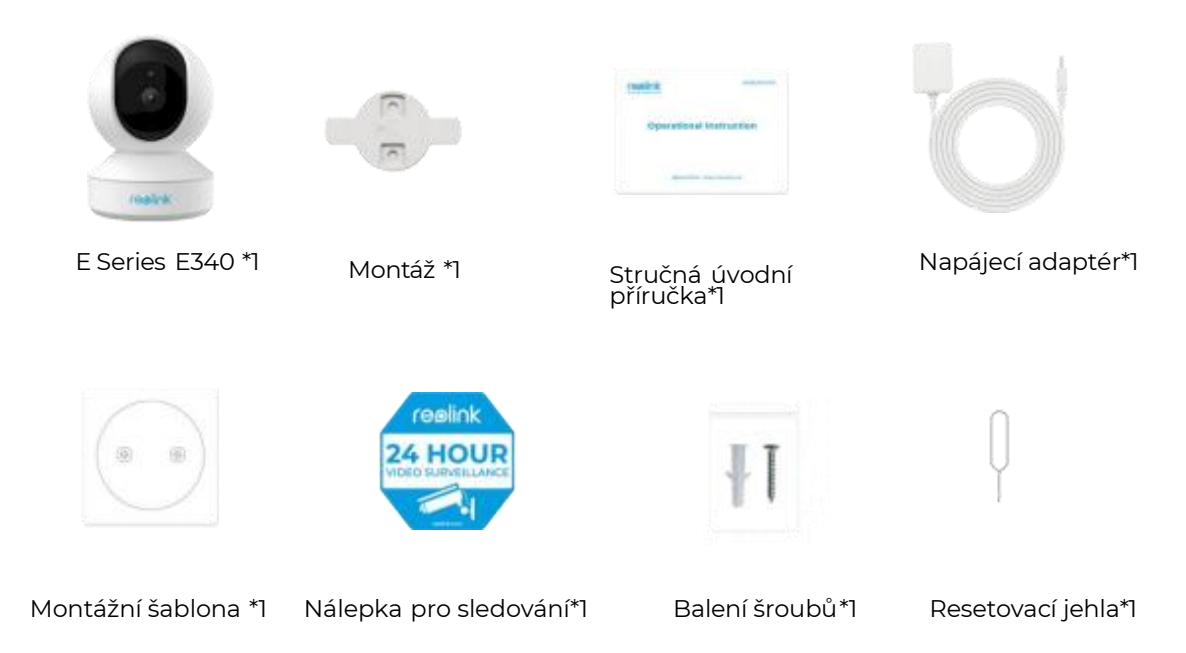

#### Nastavení kamery v aplikaci

Kameru můžete nastavit podle níže uvedených kroků.

Krokl. Klepnutím na ikonu <sup>e</sup> v pravém horním rohu zahájíte počáteční

nastavení.

| 0             |
|---------------|
|               |
|               |
|               |
| 7             |
|               |
|               |
|               |
|               |
| ase click the |
|               |
|               |
|               |
|               |
|               |
|               |
|               |
|               |

**Krok 2.** Naskenujte QR kód na zadní straně kamery. Můžete také klepnout na **Zadejte UID/IP** a zadat UID (16místný kód pod QR kódem kamery).

Potom klepněte na **Další**.

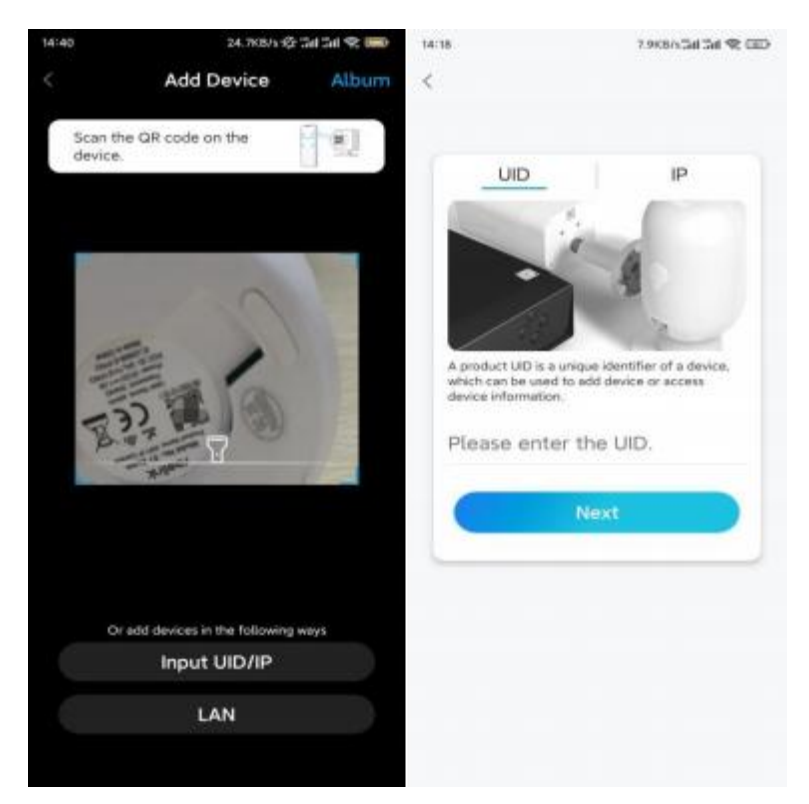

Krok 3. Klepněte na možnost **Wi-Fi není nakonfigurována**. Ujistěte se, že je kamera zapnutá, a klepněte na **Další**.

| 14:17                                                         | 0.3K8655al Sal 😤 🖾                                     | 14:56                     | 23.168/5 合 341 346 全 🐵             |
|---------------------------------------------------------------|--------------------------------------------------------|---------------------------|------------------------------------|
| <                                                             |                                                        | <                         |                                    |
| Wi-Fi Not C<br>You need to configure<br>the newly added or re | <b>onfigured</b><br>WI-Fi settings for<br>set devices. | Please<br>camer<br>turned | make sure the a is powered and on. |
| Wi-Fi Already C                                               | onfigured                                              |                           |                                    |
|                                                               |                                                        |                           | Next                               |

**Krok 4.** Pokud uslyšíte hlasové výzvy, jak je znázorně no na obráz ku, nebo opakované pípnutí, zaškrtněte od povídající mož nost a klepněte na **Další**.

| <                                                                                                    | 29-29                         | 4.1KB/s@d @d 🕿 💷>                     |
|----------------------------------------------------------------------------------------------------|-------------------------------|---------------------------------------|
| Implie       Implie         Please power on the camera and wait for the voice prompts.         Implie         Implie | <                             |                                       |
| Please power on the camera and wait for the voice prompts.<br>(III)<br>"Please run app, add the camera and set it up."<br>I have heard the voice prompt<br>Next<br>Iddnt hear the voice prompt                                                                                                    | -11]                          | ht O di                               |
| <ul> <li>Implementation</li> <li>"Please run app, add the camera and set it up."</li> <li>I have heard the voice prompt</li> <li>Next</li> <li>Iddnt hear the voice prompt</li> </ul>                                                                                                    | Please power<br>the voice pro | r on the camera and wait for<br>mpts. |
| "Please run app, add<br>the camera and set it<br>up."<br>I have heard the voice prompt<br>Next<br>I didn't hear the voice prompt                                                                                                    |                               | adha                                  |
| the camera and set it<br>up."<br>I have heard the voice prompt<br>Next                                                                                                    | "Plea                         | se run app, add                       |
| Up."  I have heard the voice prompt  Next  I didn't hear the voice prompt                                                                                                    | the ca                        | amera and set it                      |
| I have heard the voice prompt  Next  I didn't hear the voice prompt                                                                                                    |                               | up."                                  |
| Next<br>Editr 1 hear the voice prompt                                                                                                    | 🕑 i ha                        | we heard the voice prompt             |
| I didn't hear the voice prompt                                                                                                    |                               | Next                                  |
|                                                                                                    | i didr                        | t hear the voice prompt               |
|                                                                                                    |                               |                                       |

Krok 5. Zadejte heslo pro vybranou WiFi síť a klepněte na Další.

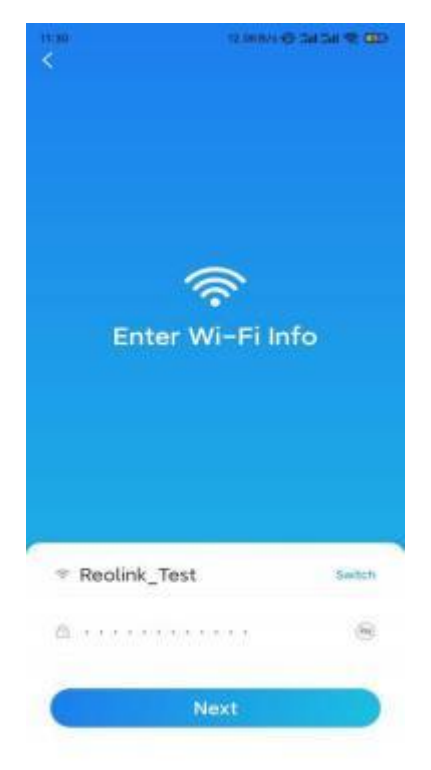

**Pozná mka:** E Series E340 podporuje 2,4 GHz nebo 5 GHz WiFi síť podle vaše ho výběru.

**Krok 6**. Klepněte na Skenovat. Umístěte QR kód do telefonu před objektiv kamery ve vzdálenosti přibližně 20 cm a nechte kameru naskenovat QR kód. Poté, co uslyšíte pípnutí, zaškrtněte od povídající možnost a klepněte na **Další**.

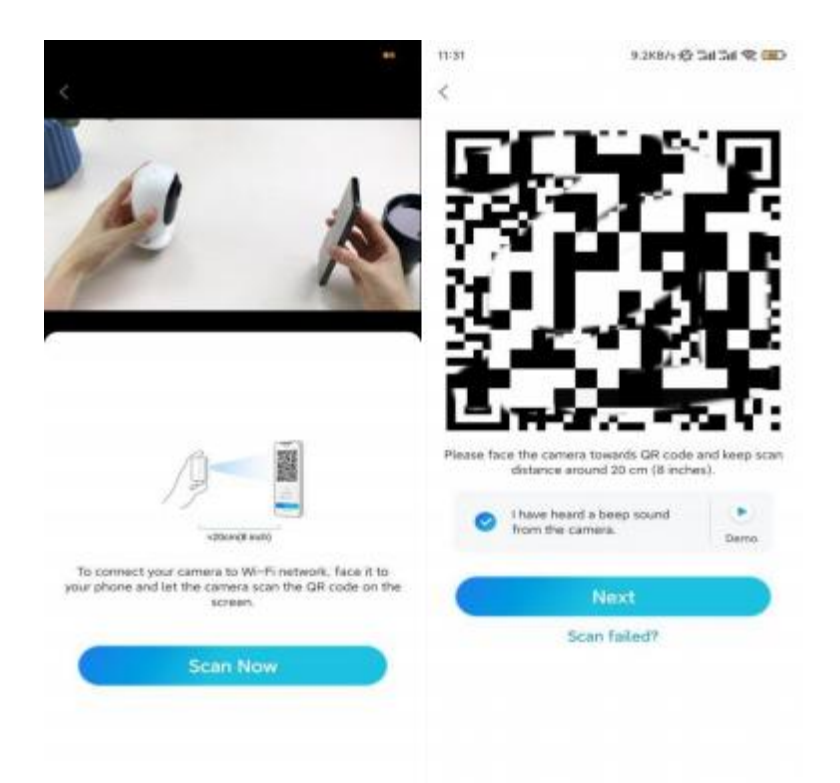

**Krok7.** Vyčkejte přibližně 60 sekund, než se kamera připojí k routeru. Pokud uslyšíte "připojení k routeru bylo úspěšné", zaškrtněte tuto výzvu a klepněte na **Další**.

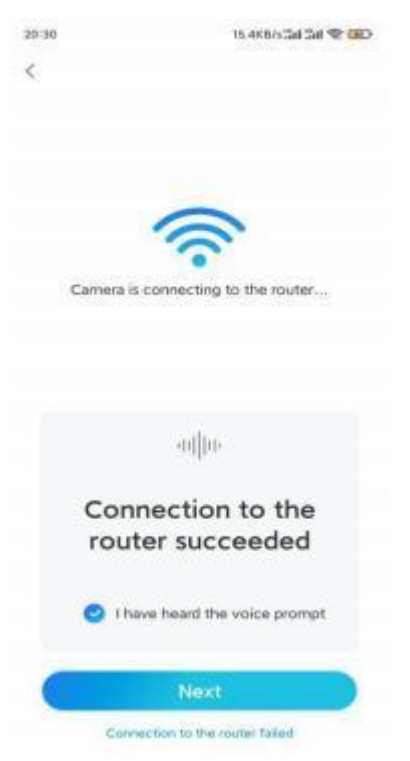

**Pozná mka:** Pokudjste slyšelihlasovou výzvu "Připojení k routeru se nezda řilo", ujistěte se, žejste v předchozí m kroku správně zadali informace o WiF i.

Krok 8. Vytvořte heslo pro kameru. Potom klepněte na Další.

| 33                                                             | 7, 168/5 🕸 Sal Sal 😤 💷                             |
|----------------------------------------------------------------|----------------------------------------------------|
| Device                                                         | initialization                                     |
|                                                                |                                                    |
|                                                                |                                                    |
| First step                                                     |                                                    |
| Create de                                                      | evice                                              |
| password                                                       | 1                                                  |
| The account info is<br>device(s) on other p<br>quicker access. | required when you access<br>slatforms. Keep it for |
| © admin (Def<br>acco                                           | ault device<br>unt)                                |
|                                                                | 6 0                                                |
| @ ·····                                                        | 8 0                                                |
| Passas                                                         | d strangth: Winak                                  |
| C                                                              | Next                                               |
|                                                                |                                                    |

Krok 9. Pojmenujte kameru. Potom klepněte na Další.

|                | 16.1KB/5.3dl 5dl 😤 🖽 |
|----------------|----------------------|
| Device in      | itialization         |
|                |                      |
| Second step    |                      |
| Second step    | Device               |
| Name You       | r Device             |
| Name your came | ra                   |
| N              | ext                  |
|                |                      |
|                |                      |
|                |                      |
|                |                      |

Krok 10. Inicializace by la dokončena. Ny ní můžete začít používat kameru.

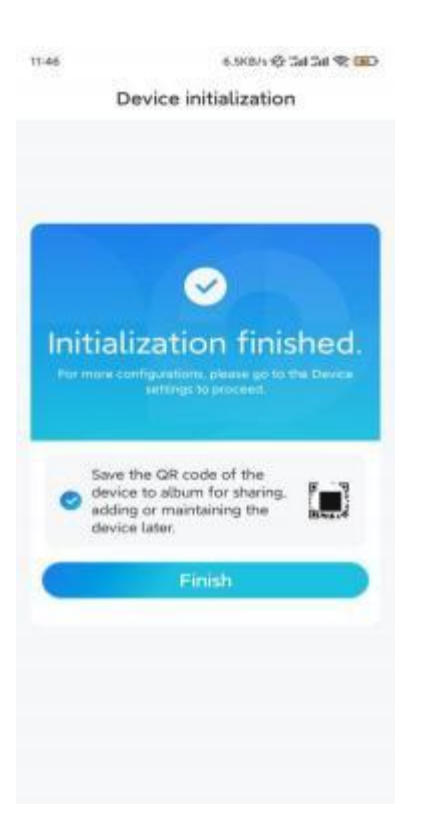

### Instalace kamery

Zde je návod, jak nainstalovat kameru na strop.

Krokl. Namontujte montážní desku.

- . Vyvrtejte dva otvory pro šrouby na stě nu podle šablony montážního otvoru.
- . Vsuňte dvě plastové hmoždinky do otvorů ve zdi.
- . Základní jednotku upevněte utažením šroubů do plastovýchhmoždinek.

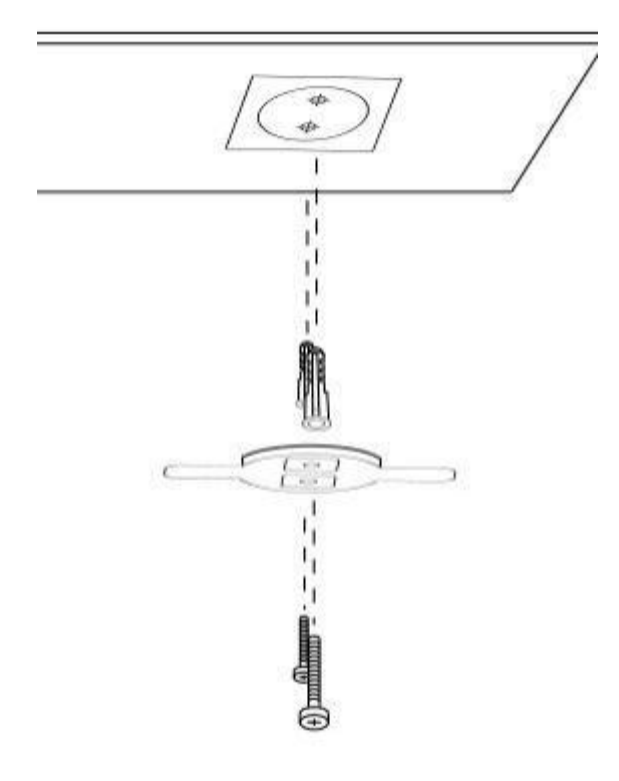

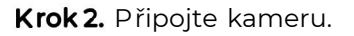

Zarovnejte kameru s držákem a otočtejej otočení m ve s mě ru hodinových ručiček, aby byla kamera zajiště na na místě.

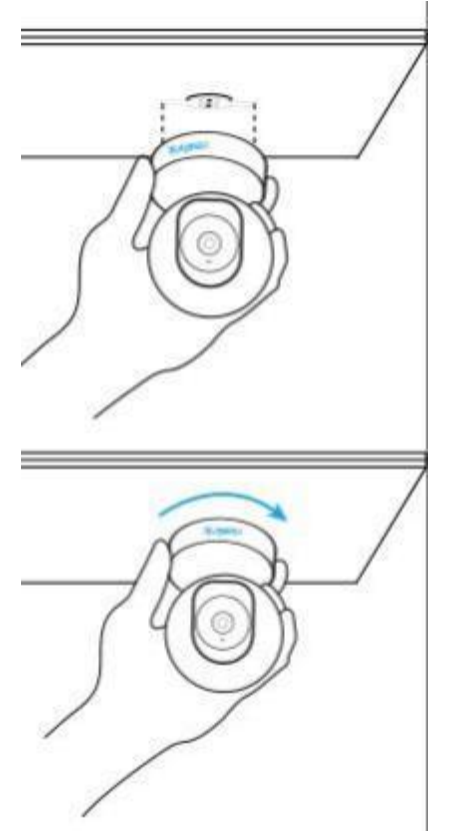

#### **Pozná mky:** . Chcete-li kameru od montovat ze stropu, otočte kamerou proti s mě ru

hodinových ručiček.

V případě, žeje vaše kamera namontová n vzhůru nohama, bude obrácený i obraz. Přejděte do nabídky Nastavení zařízení > Zobrazit v aplikaci Reolink / klientovi a kliknutím na tlač ítko Převrátit svisle upravte obráz.